平素より燃費管理サイト ReCoo をご利用いただき、誠にありがとうございます。

この度、本サイトにて管理いただいている車両の燃費実績を確認できる機能をご提供いたします。

- ◆ 車両ごとの「車種情報」「燃費状況」「目標達成状況」など、様々なデータが組み合わさった便利な 機能です。
- ◆ 現在の燃費状況の把握や、給油データ登録の状況確認、モード(カタログ)燃費達成率確認からの 簡易の社内ランキング作成等にご活用いただけます。

検索・絞り込み機能を利用した Web での一覧表示や、CSV ファイルへの出力が可能です。

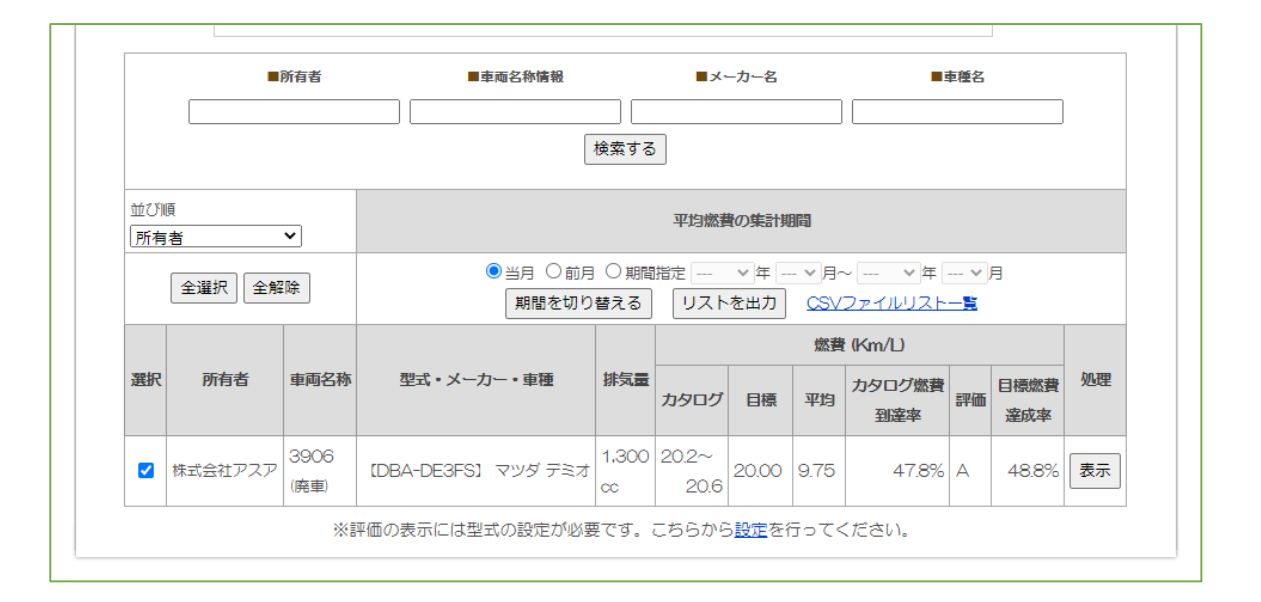

CSV ファイルには、次の28項目が出力されます。

| No. | 項目名       | No. | 項目名                  | No. | 項目名                   |
|-----|-----------|-----|----------------------|-----|-----------------------|
| 1   | 車輌 ID     | 11  | 平均燃費                 | 21  | 目標燃費達成率               |
| 2   | ユーザーID    | 12  | モード燃費到達率             | 22  | 基準燃費 <sup>※2※3</sup>  |
| 3   | 所有者       | 13  | 初回給油日                | 23  | 基準燃費達成率               |
| 4   | 車輌ナンバー    | 14  | 最終給油日                | 24  | 燃料費計                  |
| 5   | 型式(前)     | 15  | 最終給油時の ODO メーター      | 25  | 削減燃料費                 |
| 6   | 型式(後)     | 16  | 最終入力日                | 26  | CO <sub>2</sub> 排出量   |
| 7   | トランスミッション | 17  | 期間データ件数              | 27  | CO <sub>2</sub> 削減量   |
| 8   | メーカー      | 18  | 期間走行距離               | 28  | 除外データ件数 <sup>※4</sup> |
| 9   | 車種名       | 19  | 期間燃料消費量              |     |                       |
| 10  | 排気量       | 20  | 目標燃費 <sup>*1*3</sup> |     |                       |

※項目説明のため縦に並べておりますが、実際には下記項目が横に並び、1台1行の形で全車の一覧として出力されます。

※1:未設定の場合、カタログ燃費に対して、ハイブリッド車は6割、それ以外の車両は7割の値が自動で設定されています。

※2:全車種、カタログ燃費の5割の値が自動で設定されています。

※3:型式に誤りがある場合は、自動で設定されません。

※4:モード燃費から大きく外れたり、給油記録洩れなどの可能性があったりした場合に、自動でカウントされます。 正常なものがカウントされる場合もありますのでご了承ください。

- ① 上部メニューの「法人ページトップ」タブをクリックします。
- ⑥ 「個別グラフ表示」をクリックします。

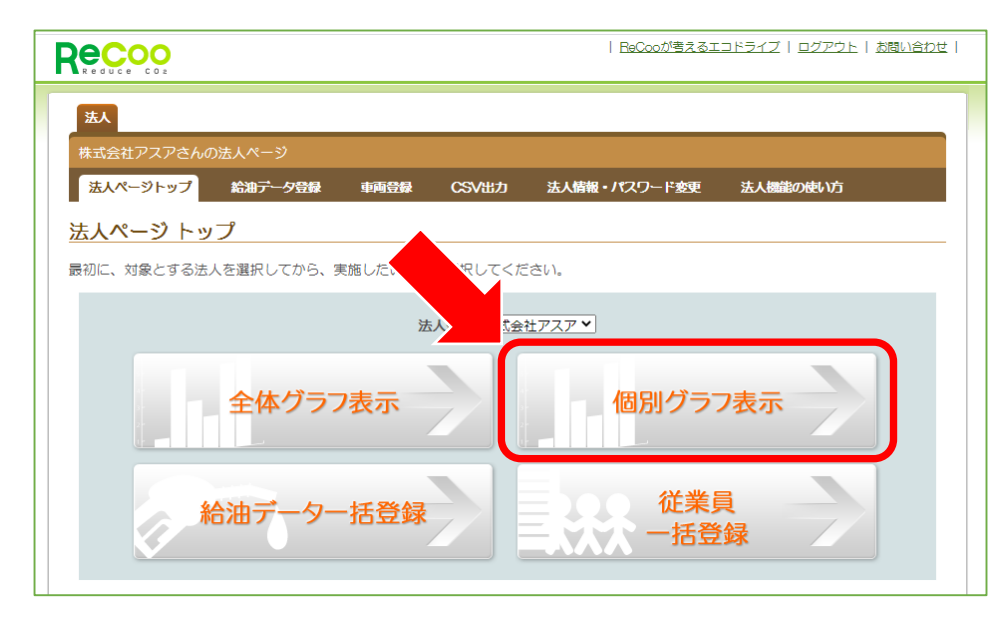

画面下部に、検索欄および車両の一覧が表示されます。

デフォルトは「当月」中の給油データがあった車両のみの表示です。

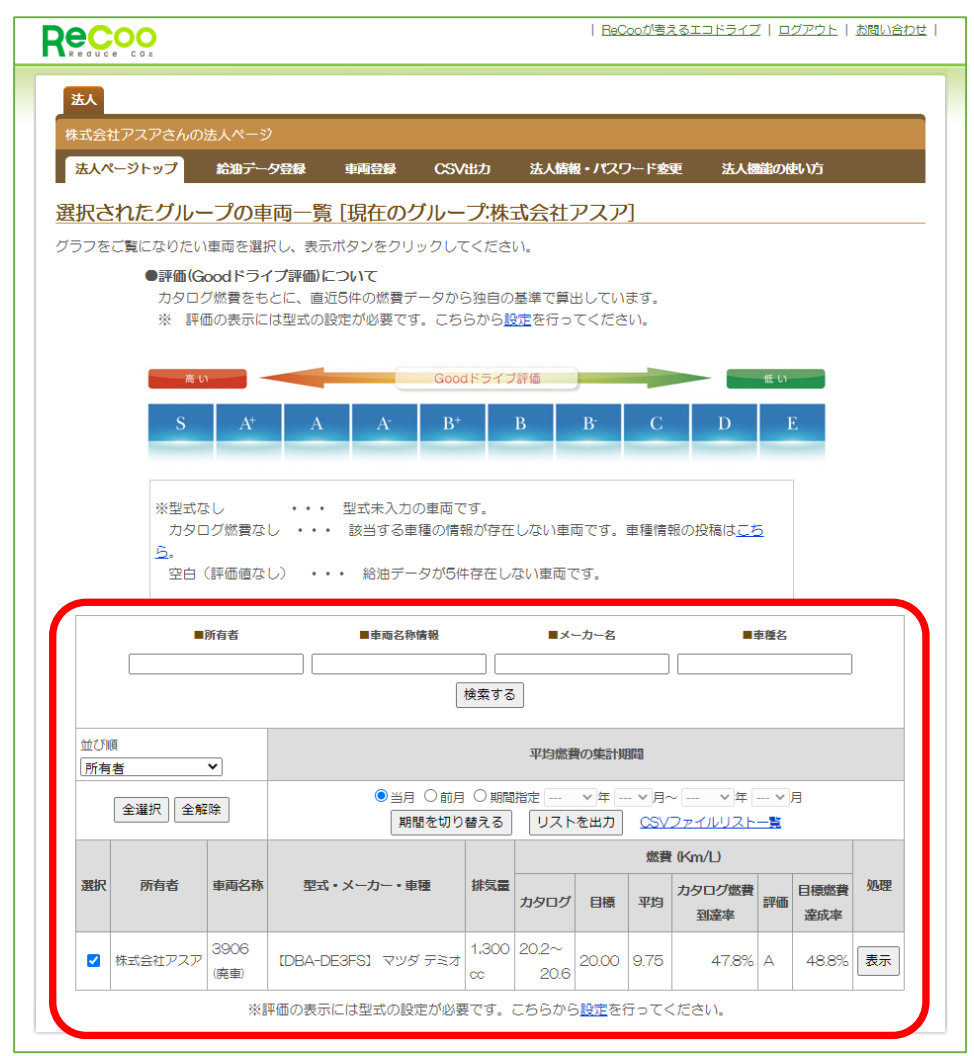

③ 集計期間を指定し、出力する車両を絞り込みます。(任意)

ー覧化する給油データの集計期間を指定し、「期間を切り替える」ボタンをクリックしてください。 期間中に給油のあった車両が一覧に表示されます。

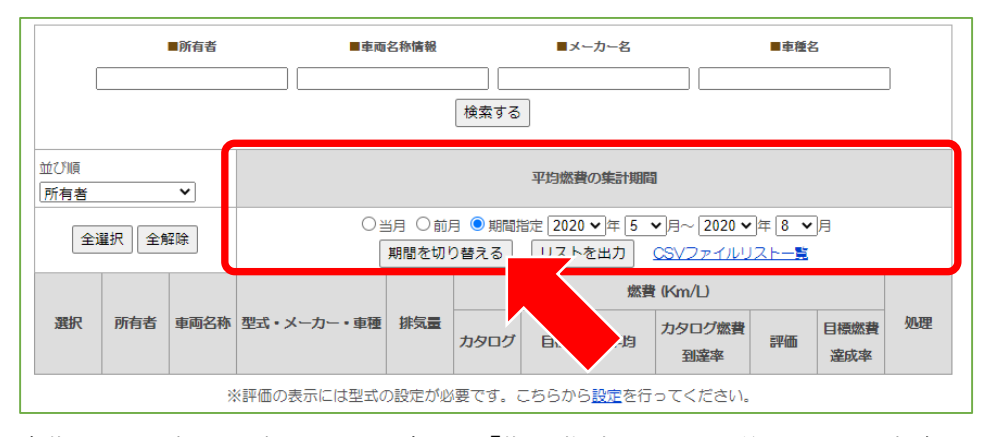

全期間分の車両を表示する場合は、「期間指定」を選択後、日付を空白にして 「期間を切り替える」ボタンをクリックしてください。

④ 車両の種類を指定し、出力する車両を絞り込みます。(任意)

一覧化する車両の検索条件を入力し、「検索する」ボタンをクリックしてください。 対象の車両が一覧に表示されます。

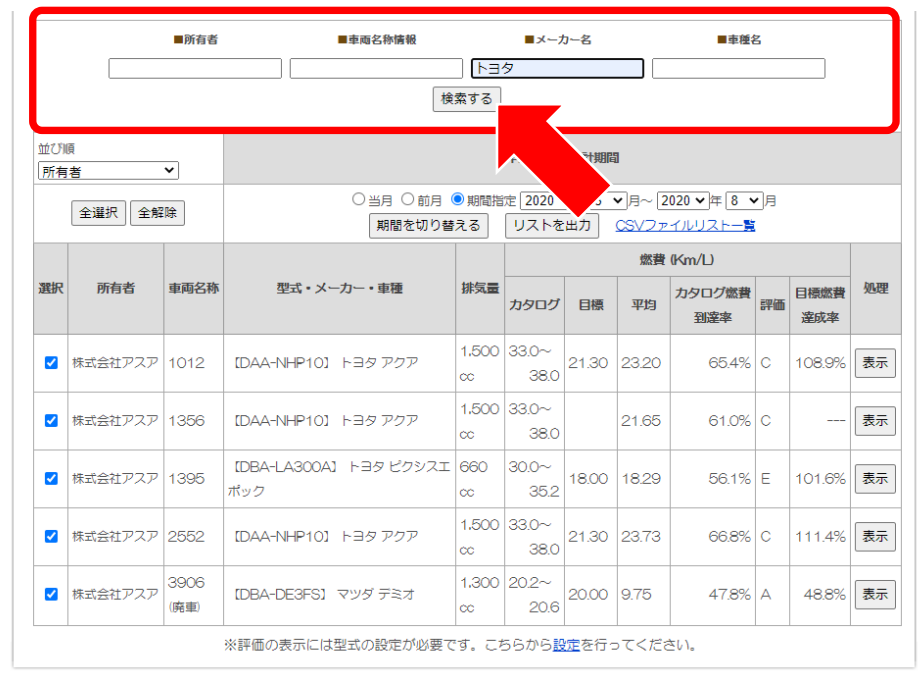

⑤ CSV ファイルに出力する場合は、「リストを出力」ボタンをクリックします。 出力対象外にする車両がある場合は、チェックを外してください。

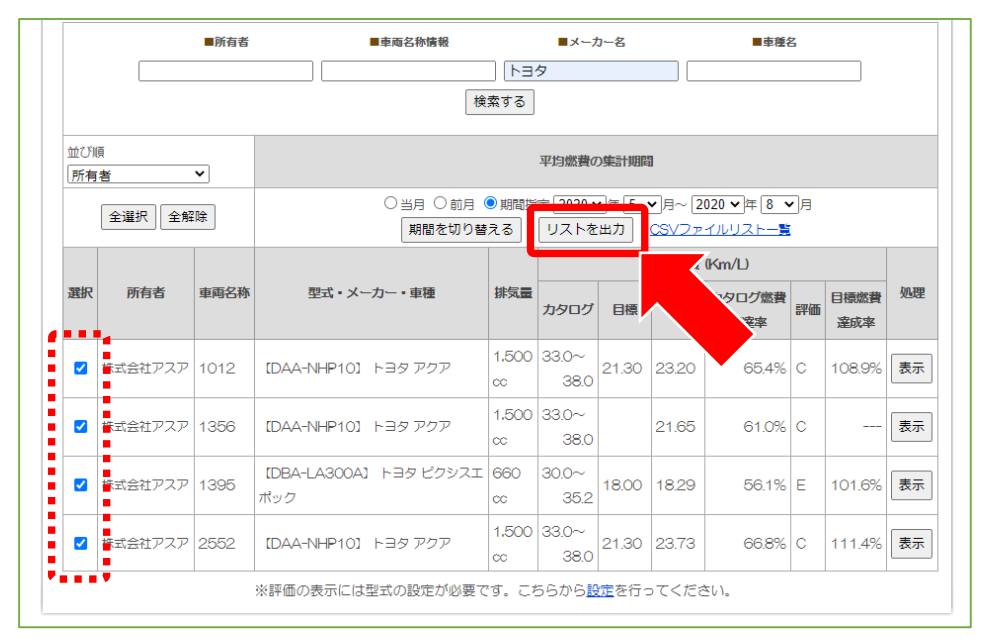

⑥ CSV ファイルが生成されるまで、少し待ちます。(数秒~数分程度)

| ○当月 ◉前月 ○期間                     | 指定 ~ 年 ~ 月~ ~ 年 ~ 月 |  |  |  |  |
|---------------------------------|---------------------|--|--|--|--|
| へ<br>CSVファイルの作成中です。しばらくお待ちください。 |                     |  |  |  |  |
| 期間を切り替える                        | リストを出力 CSVファイルリスト一覧 |  |  |  |  |

⑦「CSV ファイルリスト」画面―「ステータス」欄で「ダウンロード」をクリックすると、
 一覧においてチェックが入っていた車両の情報が CSV ファイルとしてダウンロードされます。

| Recoo                                                                | BaCcoが増え                                                                                   | <u>tatořjí</u> | <u>ログアウト</u>   <u>お問い合わせ</u>           | t I |  |  |  |
|----------------------------------------------------------------------|--------------------------------------------------------------------------------------------|----------------|----------------------------------------|-----|--|--|--|
| 法人                                                                   |                                                                                            |                |                                        |     |  |  |  |
| 株式会社アスアさんの法人ページ                                                      |                                                                                            |                |                                        |     |  |  |  |
| 法人ページトップ 給                                                           | 由データ登録 車両登録 CSV出力 法人情報・パスワード変                                                              | 更 法人機能         | 龍の使い方                                  |     |  |  |  |
| <ul> <li>CSVファイルリスト</li> <li>※最新の1件が表示されま</li> <li>作成期給時間</li> </ul> | S. CSV#S                                                                                   | ファイル種別         | 27-92                                  |     |  |  |  |
| 2020-08-<br>18<br>13:05:09                                           | 4 Bendari "Vertak Horaz Bördő KZBB BLZherkiller filles Besőkül Binereköti Bordőker Birlik. | 車両別燃費情<br>報    | 完了[ <u>ダウ</u><br><u>ンロード</u> ]<br>[削除] |     |  |  |  |
|                                                                      |                                                                                            | ,              |                                        |     |  |  |  |

引き続き、お客様の皆様が利用しやすいシステムの安定稼働と、サービスの品質向上に努めて参ります。

今後とも、どうぞよろしくお願いいたします。